## ขั้นตอนการสมัครสมาชิก SUNet มหาวิทยาลัยศิลปากร

## ขั้นตอนการสมัครสมาชิก SUNet มีรายละเอียด ดังนี้

Step1 เข้าไปที่เว็บไซต์ <u>http://netserv.su.ac.th</u> -> คลิกเลือกสมัครตามประเภท ดังนี้ย

- สำหรับนักศึกษา ป.ตรี ป.โท ป.เอก คลิกเลือก <u>สมัครสมาชิก (นักศึกษา)</u>

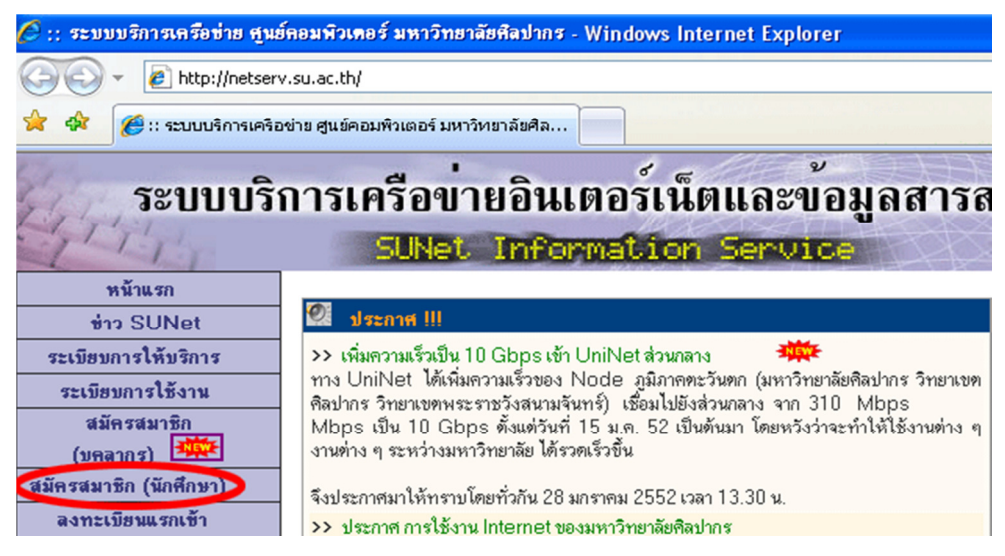

Step2 จะปรากฏหน้าจอ Security Alert

ในกรณีที่ใช้ Firefox ให้กด Yes

ในกรณีที่ใช้ Internet Explorer ให้เลือก Continue to this website (not recommended).

## ในกรณีที่ใช้ Google Chrome ให้เลือก ดำเนินการต่อ

Step3 จะปรากฎหน้าต่างให้ผู้สมัครสมาชิก SUNet กรอกรายละเอียดข้อมูลส่วนตัวให้

ถูกต้อง > คลิกปุ่มตกลง

| ระบบการลงทะเบียนสมาชิก SUNet                                                                                                    |                 |  |
|----------------------------------------------------------------------------------------------------|-----------------|--|
| ศูนย์คอมพิวเตอร์ มหาวิทยาลัยศิลปากร                                                                                                    |                 |  |
| สำหรับนักศึกษา <b>ป.ศรี ก็มีรหัสนักสึกษาตั้งแต่ปี 48 หรือ ป.โก และ ป.เอก ก็มีรหัสนักสึกษาตั้งแต่ปี xx</b><br>สามารถสมัครสมาชิก SUNet ทางเวปนี้ได้ ทุกท่านจะต้องทำการ สมัครสมาชิก โดยกรอกข้อมูลตามจริงก่อน จึงจะถือ<br>ว่าเป็นสมาชิก SUNet โดยสมบูรณ์ ท่านจะได้ Internet Account พร้อมทั้ง E-Mail สามารถเข้าใช้งานได้ทาง<br><u>netserv</u> เพื่อเข้าใช้บริการต่าง ๆ ได้ |                 |  |
| ชื่อ (ไทย)                                                                                                    | สามารถ 1        |  |
| นามสกุล (ไทย)                                                                                                    | มีมาก 2         |  |
| ชื่อ (อังกฤษ)                                                                                                    | samart 3        |  |
| นามสกุล (อังกฤษ)                                                                                                    | meemak 4        |  |
| รหัสประจำตัวนักศึกษา                                                                                                    | 0123456 5       |  |
| รหัสประจำตัวประชาชน                                                                                                    | 1234567891234 6 |  |
| ยกเลิก (ขกลง) 7                                                                                                    |                 |  |

\*\* นักศึกษาจะต้องกรอกข้อมูลให้ตรงกับระเบียนประวัติที่กรอกไว้ใน <u>www.reg.su.ac.th</u>

Step4 หากกรอกข้อมูลไม่ครบถ้วนหรือไม่ถูกต้องจะปรากฎข้อความคังรูป ให้คลิกที่ "<u>กลับไปใส่</u> <u>รหัสอีกครั้ง</u>" เพื่อกลับไปกรอกข้อมูลให้ถูกต้องอีกครั้ง

## ขออภัยข้อมูลไม่ถูกต้อง กลับไปใส่รหัสอีกครั้ง

Step5 หากกรอกข้อมูลถูกต้องจะปรากฎหน้าต่างขั้นตอนที่ 1/5 เพื่อแสดงข้อมูลของผู้สมัครสมาชิก ระบบ SUNet > คลิกปุ่มถัดไป

| ระบบการลงทะเบียนสมาชิก SUNet<br>ศูนย์คอมพิวเตอร์ มหาวิทยาลัยศิลปากร                                                                                                    |                        |  |
|----------------------------------------------------------------------------------------------------|------------------------|--|
| ขั้นตอนที่ 1/5                                                                                                    |                        |  |
| ชื่อ                                                                                                    | สามารถ                 |  |
| นามสกุล                                                                                                    | มีมาก                  |  |
| Fisrt Name                                                                                                    | SAMART                 |  |
| Last Name                                                                                                    | MEEMAK                 |  |
| เพศ                                                                                                    | ชาย                    |  |
| สถานะ                                                                                                    | นักศึกษาระดับปริญญาตรี |  |
| รหัสประจำตัวนักศึกษา                                                                                                    | 0123456                |  |
| รหัสประจำตัวประชาชน                                                                                                    | 1234567891234          |  |
| คำชี้แจง<br>การลงทะเบียนจะเสร็จสมบูรณ์ก็ต่อเมื่อท่านได้ดำเนินการครบทั้งหมด<br>5 ขั้นตอน โดยในแต่ละขั้นตอนจะปรากฏแบบฟอร์มพร้อมคำอธิบาย<br>เพื่อให้ท่านกรอกข้อมูล กรุณากรอกข้อมูลของท่านตามความเป็นจริง<br>มิฉะนั้นอาจจะเกิดปัญหาในการใช้บริการในอนาคต ทั้งนี้ ท่านสามารถ<br>ยกเลิกการลงทะเบียนได้ในทุกขั้นตอนและสามารถกลับมาลงทะเบียน<br>อีกครั้งในภายหลัง |                        |  |
|                                                                                                    | ยกเลิก (โล้ดไป >> )    |  |

Step6 จะปรากฏหน้าต่างขั้นตอนที่ 2/5 เพื่อให้กรอกวัน-เดือน-ปีเกิดของผู้สมัครสมาชิกระบบ

SUNet ให้ถูกต้อง > คลิกปุ่มถัดไป

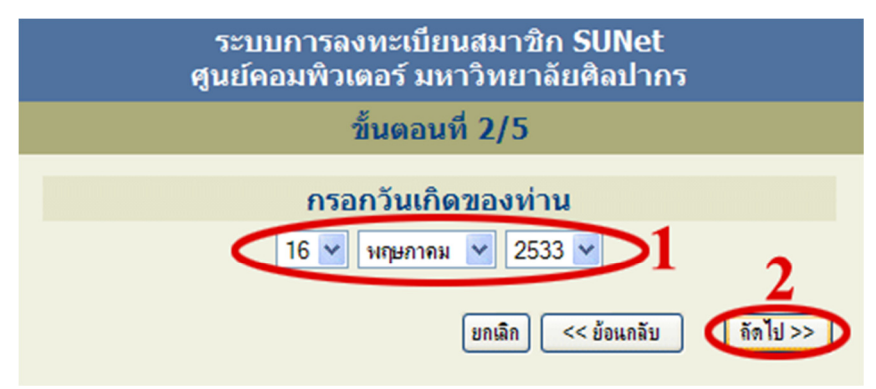

Step7 ให้ผู้สมัครตั้งคำถามและกำหนดคำตอบด้วยตนเองเพียงแบบเดียวเท่านั้น ซึ่งมีให้เลือก 2 แบบคือ

7.1 เลือกใช้คำถามสำเร็จรูป

7.2 เลือกใช้คำถามที่กำหนดเอง

ผู้สมัครจะต้องจำคำถามและคำตอบของตนเองให้ได้ เพื่อใช้ในกรณีที่ <u>ลืมรหัสลับ</u> เพื่อกำหนด รหัสลับใหม่(Password) > คลิกปุ่มถัดไป

| ระบบการลงทะเบียนสมาชิก SUNet<br>ศูนย์คอมพิวเตอร์ มหาวิทยาลัยศิลปากร                                                                                                    |  |  |
|----------------------------------------------------------------------------------------------------|--|--|
| ขั้นตอนที่ 3/5                                                                                                    |  |  |
| ตั้งคำถาม-คำตอบ                                                                                                    |  |  |
| ชุดคำถาม-คำตอบนี้ มีไว้สำหรับในกรณีที่ท่านลืมรหัสลับส่วนบุคคล<br>ของท่านซึ่งทำให้ไม่สามารถใช้บริการต่าง ๆ ของ SUNet ได้ ท่านจะ<br>ต้องใช้บริการช่วยเหลือของ SUNet ระบบช่วยเหลือดังกล่าวจะทำการ<br>ตรวจสอบเพื่อยืนยันว่าเป็นดัวท่านจริง โดยจะนำชุดคำถามที่ท่านได้<br>กำหนดไว้นี้มาถาม และท่านจะต้องสามารถให้คำตอบที่ถูกต้องคำถาม<br>ท่านจึงจะสามารถตั้งรหัสลับส่วนบุคคลของท่านเองได้ใหม่<br>ในขั้นตอนนี้ ท่านจะต้องกำหนดชุดคำถาม-คำตอบจำนวน 1 ชุด โดย<br>ท่านสามารถเลือกที่จะตั้งเองหรือใช้คำถามที่ระบบจัดเตรียมไว้ให้ก็ได้<br>เลือกชุดคำถาม-คำตอบ สำเร็จรูป หรือ ตั้งเอง เพียงแบบเดียวเท่านั้น<br>ในแต่ละชุดคำถาม-คำตอบ สำเร็จรูป หรือ ตั้งเอง เพียงแบบเดียวกัน (เช่น<br>หากคำถามเป็นภาษาไทย คำตอบก็ควรเป็นภาษาไทย) และคำตอบ<br>ควรเป็นคำตอบสั้น ๆ เพื่อหลีกเลี้ยงความสับสนในการตอบคำถามใน<br>ระบบช่วยเหลือ ถ้าหากชุดคำถาม-คำตอบของท่านเป็นภาษาอังกฤษ<br>ระบบจะไม่ถือว่าตัวอักษรพิมพ์เล็ก (a-z) และพิมพ์ใหญ่ (A-Z) นั้นแตก<br>ต่างกัน |  |  |
| 1 💿 เลือกใช้คำถามสำเร็จรูป 🔿 เลือกใช้คำถามที่กำหนดเอง                                                                                                    |  |  |
| คำถาม ? คำตอบ                                                                                                    |  |  |
| สถานที่ท่องเที่ยวที่คุณชอบมากที่สุด ? 👱 2 องค์พระปฐมเจลีย์ 3                                                                                                    |  |  |
| ยกเลิก << ย้อแกลับ ถึดไป >>> 4                                                                                                    |  |  |

Step8 เป็นขั้นตอนการตั้งรหัสผ่าน (Password) ของผู้สมัครให้ถูกต้องตามข้อกำหนด > คลิกปุ่ม ถัดไป

| ระบบการลงทะเบียนสมาชิก SUNet<br>ศูนย์คอมพิวเตอร์ มหาวิทยาลัยศิลปากร                                                                                                    |  |  |
|----------------------------------------------------------------------------------------------------|--|--|
| ขั้นตอนที่ 3/5                                                                                                    |  |  |
| ตั้งรหัสผ่านของท่าน                                                                                                    |  |  |
| ตั้งรหัสผ่านเพื่อเข้าใช้งาน ข้อกำหนดในการตั้งรหัสผ่าน ใช้ภาษา<br>อังกฤษตัวพิมพ์เล็ก (a-z) หรือภาษาอังกฤษตัวพิมพ์ใหญ่ (A-Z) ไม่ด่ำ<br>กว่า 2 ตัวอักษรผสมกับตัวเลข (0-9) หรือสัญลักษณ์พิเศษ รวมกันไม่<br>ต่ำกว่า 6 ตัวไม่ให้ใช้ช่องว่างในการตั้งรหัสผ่าน |  |  |
| ใส่รหัสผ่าน                                                                                                    |  |  |
|                                                                                                    |  |  |
| ใส่รหัสผ่านอีกครั้ง                                                                                                    |  |  |
| •••••• 2                                                                                                    |  |  |
| ยกเลิก << ย้อนกลับ ดัดไป >> 3                                                                                                    |  |  |

Step9 หากตั้งรหัสผ่านไม่ตรงตามข้อกำหนดจะปรากฎข้อความดังรูป ให้กลิกที่ "<u>กลับไปใส่รหัส</u> อีกครั้ง" เพื่อตั้งรหัสผ่านให้ถูกต้องตามข้อกำหนดอีกครั้ง

คุณใส่รหัสผ่านไม่ตรงตามเงื่อนไข รหัสผ่านต้องเป็นภาษาอังกฤษ ภายใน 6 ตัวแรกต้องมีพยัญชนะไม่น้อยกว่า 3 ตัว รวมกับตัวเลขหรือสัญลักษณ์พิเศษ รวมกัน ไม่ต่ำกว่า 6 - 12 ตัว

กลับไปใส่รหัสอีกครั้ง

Step10 เมื่อตั้งรหัสผ่านถูกต้องตามข้อกำหนด จะปรากฎหน้าต่างแสดงข้อมูลของผู้สมัครสมาชิก ระบบทั้งหมด > คลิกปุ่มยืนยันข้อมูลถูกต้อง

| ระบบการลงทะเบียนสมาชิก SUNet<br>ศูนย์คอมพิวเตอร์ มหาวิทยาลัยศิลปากร |                                     |
|---------------------------------------------------------------------|-------------------------------------|
| ขั้นตอนที่ 4/5                                                      |                                     |
| ยืนยันข้อมูลของท่าน                                                 |                                     |
| ชื่อ                                                                | สามารถ                              |
| นามสกุล                                                             | มีมาก                               |
| FIRST NAME                                                          | SAMART                              |
| LAST NAME                                                           | MEEMAK                              |
| เพศ                                                                 | ชาย                                 |
| สถานะ                                                               | นักศึกษาระดับปริญญาตรี              |
| รหัสนักศึกษา                                                        | 0123456                             |
| รหัสประจำดัวประชาชน                                                 | 1234567891234                       |
| วันเกิด                                                             | 16 / 05 / 2533                      |
| คำถาม                                                               | สถานที่ท่องเที่ยวที่คุณชอบมากที่สุด |
| คำตอบ                                                               | องค์พระปฐมเจดีย์                    |
| Login Name                                                          | u0123456                            |
| << แก้ไขข้อมุล ยืนยันข้อมูลถูกต้อง ยกเดิกการสงทะเมียน               |                                     |

Step11 แสดงหน้าต่างชื่อบัญชีผู้ใช้ (Login Name) และชื่ออีเมล์ (E-mail Address) ของผู้สมัคร

สมาชิกระบบ SUNet ดังรูป

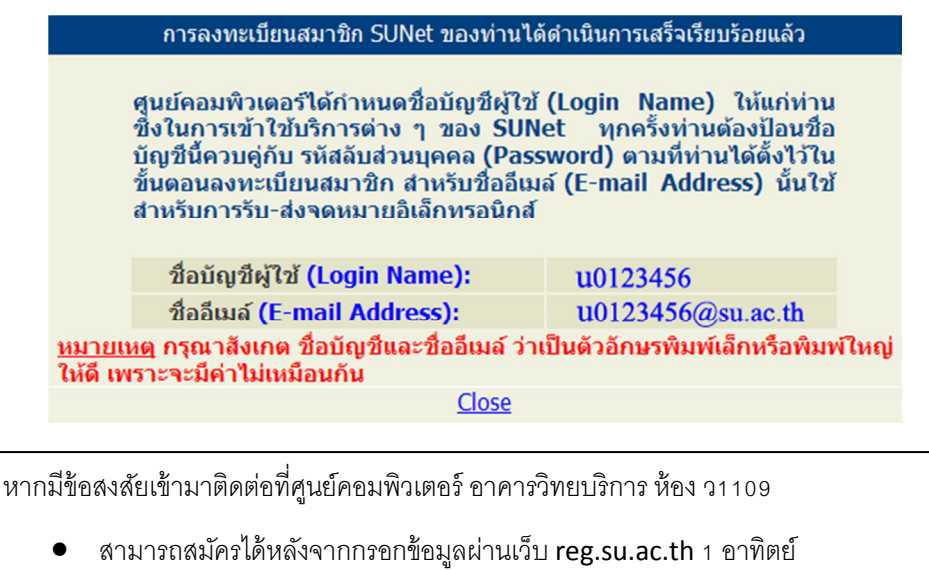

บริการปริ้นงานฟรี 50 แผ่น / ภาคการศึกษา รอดูประกาศจากทางศูนย์คอม